# HƯỚNG DẪN KHỞI TẠO THÔNG TIN HỆ THỐNG

Người dùng thực hiện đăng nhập hệ thống easyHRM, hệ thống bật popup khởi tạo thông tin hệ thống (đối với các đơn vị đã bỏ qua khởi tạo có thể thực hiện vào màn Hệ thống/Thiết lập/Khởi tạo thông tin hệ thống):

- Đối với khách hàng không sử dụng chấm công thì chọn "bỏ qua"

- Đối với khách hàng có sử dụng phân hệ chấm công thì chọn "đóng" để thực hiện khởi tạo thông tin

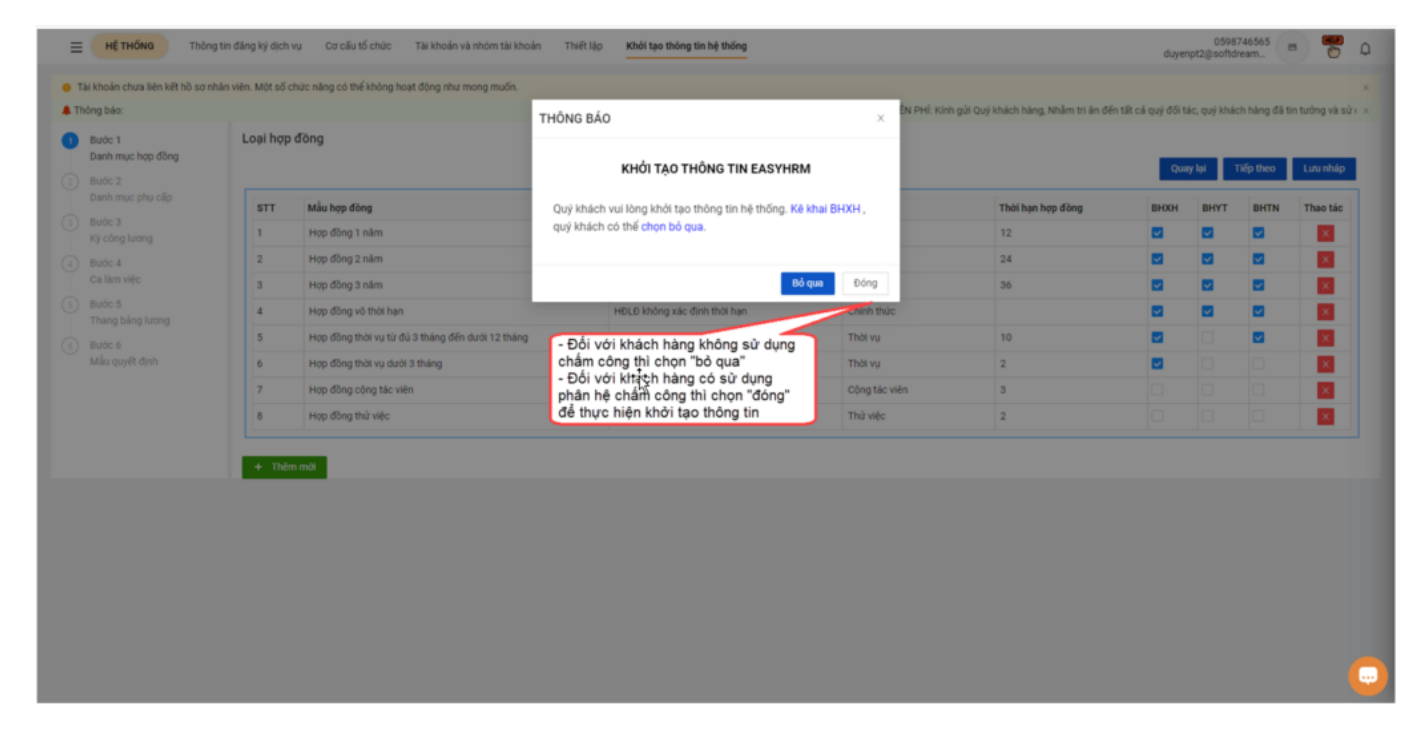

#### Bước 1: Khởi tạo thông tin mẫu hợp đồng

| hợp dòng                     |                                                                                                    |                                                                                                    |                                                                                                    |                                                                                                    |                                                                                                    |                                                                                                    |                                                                                                    |                                                                                                    |
|------------------------------|----------------------------------------------------------------------------------------------------|----------------------------------------------------------------------------------------------------|----------------------------------------------------------------------------------------------------|----------------------------------------------------------------------------------------------------|----------------------------------------------------------------------------------------------------|----------------------------------------------------------------------------------------------------|----------------------------------------------------------------------------------------------------|----------------------------------------------------------------------------------------------------|
|                              |                                                                                                    |                                                                                                    |                                                                                                    |                                                                                                    | Qua                                                                                                    | y lại T                                                                                                    | iếp theo                                                                                                    | Lưu nh                                                                                                    |
| T Mẫu hợp đồng               |                                                                                                    | Phân loại                                                                                                    | Hình thức                                                                                                    | Thời hạn hợp đồng                                                                                                    | внхн                                                                                                    | внут                                                                                                    | BHTN                                                                                                    | Thao t                                                                                                    |
| Hợp đồng 1 năm               |                                                                                                    | HĐLĐ xác định thời hạn                                                                                                    | Chinh thức                                                                                                    | 12                                                                                                    |                                                                                                    |                                                                                                    |                                                                                                    | ×                                                                                                    |
| Hợp đồng 2 năm               |                                                                                                    | HĐLĐ xác định thời hạn                                                                                                    | Chinh thức                                                                                                    | 24                                                                                                    | <b>•</b>                                                                                                    |                                                                                                    | <b>•</b>                                                                                                    | ×                                                                                                    |
| Hợp đồng 3 năm               |                                                                                                    | HĐLĐ xác định thời hạn                                                                                                    | Chính thức                                                                                                    | 36                                                                                                    |                                                                                                    | <b>.</b>                                                                                                    | <b>V</b>                                                                                                    | ×                                                                                                    |
| Hợp đồng võ thời hạn         |                                                                                                    | HĐLĐ không xác định thời hạn                                                                                                    | Chính thức                                                                                                    |                                                                                                    |                                                                                                    | <b>•</b>                                                                                                    | <b>•</b>                                                                                                    | ×                                                                                                    |
| Hợp đồng thời vụ từ đủ 3 thá | ng đến dưới 12 tháng                                                                                                    | HĐLĐ xác định thời hạn                                                                                                    | Thời vụ                                                                                                    | 10                                                                                                    | •                                                                                                    |                                                                                                    | <b>.</b>                                                                                                    | ×                                                                                                    |
| Hợp đồng thời vụ dưới 3 thán | 0                                                                                                    | HĐLĐ xác định thời hạn                                                                                                    | Thời vụ                                                                                                    | 2                                                                                                    | <b>S</b>                                                                                                    |                                                                                                    |                                                                                                    | ×                                                                                                    |
| Hợp đồng cộng tác viên       |                                                                                                    | Hợp đồng khác                                                                                                    | Cộng tác viên                                                                                                    | 3                                                                                                    |                                                                                                    |                                                                                                    |                                                                                                    | ×                                                                                                    |
| Hợp đồng thứ việc            |                                                                                                    | Hợp đồng khác                                                                                                    | Thứ việc                                                                                                    | 2                                                                                                    |                                                                                                    |                                                                                                    |                                                                                                    | ×                                                                                                    |
|                              | Más hợp đồng 1 năm<br>Hợp đồng 1 năm<br>Hợp đồng 2 năm<br>Hợp đồng 3 năm<br>Hợp đồng vớ thời hạn<br>Hợp đồng thời vụ từ 03 thái<br>Hợp đồng thời vụ đười 3 thái<br>Hợp đồng cộng tác viên<br>Hợp đồng cộng tác viện | Mike hop döng           Hop döng 1 näm           Hop döng 2 näm           Hop döng 3 näm           Hop döng 3 näm           Hop döng 3 näm           Hop döng thöl vu tir dù 3 tháng dến dưới 12 tháng           Hop döng thöl vu tir dù 3 tháng dến dưới 12 tháng           Hop döng thöl vu tir dù 3 tháng           Hop döng thöl vu tir dù 3 tháng           Hop döng thöl vu tir dù 3 tháng           Hop döng thöl vu tir dù 3 tháng | Make hope döng         Phäne kopi           Hop döng 1 näm         HOLD xäc dink thöl han           Hop döng 2 näm         HOLD xäc dink thöl han           Hop döng 3 näm         HOLD xäc dink thöl han           Hop döng 3 näm         HOLD xäc dink thöl han           Hop döng yöt höl han         HOLD käc dink thöl han           Hop döng vöt höl han         HOLD käc dink thöl han           Hop döng thöl vy tär bå 3 thäng děn duoi 12 thäng         HOLD xäc dink thöl han           Hop döng thöl vy duói 3 thäng děn duoi 12 thäng         HOLD xäc dink thöl han           Hop döng công tác viên         HOLD xäc dink thöl han           Hop döng công tác viên         Hop döng thäc           Hop döng thầ việc         Hop döng thầc | Maka bapa Gàng         Phản koại         Hình thức           Họp đồng nhim         Hứch bối hạn         Chính thức           Họp đồng nhim         Hứch định thối hạn         Chính thức           Họp đồng nhim         Hứch định thối hạn         Chính thức           Họp đồng nhim         Hứch định thối hạn         Chính thức           Họp đồng nhim         Hứch định thối hạn         Chính thức           Họp đồng thối vụ từ đủ tháng đến duới 12 tháng         HộL bác định thối hạn         Chính thức           Họp đồng thối vụ duới 3 tháng đến duới 12 tháng         HộL bác định thối hạn         Thời vụ           Họp đồng thối vụ duới 3 tháng đến duới 12 tháng         HộL bác định thối hạn         Thời vụ           Hợp đồng thối vụ duới 3 tháng         HộL bác định thối hạn         Thời vụ           Hợp đồng thối vụ duới 3 tháng         HộL bác định thối hạn         Chính thức           Hợp đồng thối vụ duới 3 tháng đến duới 12 tháng         HộL bác định thối hạn         Thời vụ           Hợp đồng thối vụ duới 3 tháng         HộL bác định thối hạn         Thời vụ           Hợp đồng thối vụ duới 3 tháng đến duới 12 tháng         Hộp đồng thái vụ         Thời vụ           Hợp đồng thối vụ duới 3 tháng đến duới 12 tháng         Hộp đồng tháng đến duới 12 tháng         Thời vụ           Hợp đồng thú việc         Hộp đồng tháng thốp tháng thếp | Maku big dâng         Pian logi         Pian logi | Makapa dang         Peda logi         Hein braic         Text Hap dang dang         Hein braic         Text Hap dang dang         Hein braic         Hein braic | Makapa dang         Pana logi         Henh the         The hap hap dang         Henh the           Hop dang n nim         HoD kac dink tholh han         Chink thuic         2         C         C | Makapa dang         Peakapi         Peakapi |

- Tại bước 1: hệ thống sẽ khởi tạo mặc định 8 mẫu hợp đồng, người dùng có thể thực hiện thêm mới, chỉnh sửa hoặc xóa mẫu của hệ thố
- Người dùng thực hiện ấn "Tiếp theo" để chuyển qua bước 2 hoặc ấn Lưu nháp để lưu tạm và khởi tạo sau.

# Bước 2: Khởi tạo thông tin phụ cấp

| c 2                   |          | u cap                                                                                                    |                            |                                               | Quay lại Tiếp theo Lư |
|-----------------------|----------|----------------------------------------------------------------------------------------------------|----------------------------|-----------------------------------------------|-----------------------|
| h mục phụ cấp<br>ic 3 | STT      | Tên phụ cấp                                                                                                    | Số tiên                    | Bộ phận áp dụng                               | Thao tác              |
| tông lương            | 1        | Gúi xe                                                                                                    | 100.000                    |                                               |                       |
| ic 4<br>Jām việc      | 2        | Đi lại                                                                                                    | 100.000                    | Tất cả                                        |                       |
| ic 5                  | 3        | Nhà ở                                                                                                    | 500.000                    | Ban giám đốc<br>Chọn bộ ph                    | nân áp dụng           |
| ng báng lương         | 4        | Ăn trưa                                                                                                    | 30.000                     | Phòng hãnh chinh<br>Phòng kế toán cho loại ph | ụ cấp 🛛 🔀             |
| ic o<br>i quyết định  | 5        | Xăng xe                                                                                                    | 100.000                    | Phòng Marketing                               |                       |
|                       | 6        | Điện thoại                                                                                                    | 50.000                     | Phòng kinh doanh                              |                       |
|                       | 7        | Trách nhiệm                                                                                                    | 1.000.000                  | Phòng chăm sóc khách hàng<br>Phòng kỹ thuật   |                       |
|                       | + Thêm m | Tại bước 2: hệ thống sẽ khởi tạo mặ<br>các loại phụ cấp và số tiền áp dụng,<br>dùng có thể thực hiện thêm mới, sửa<br>xóa loại phụ cấp | ic định<br>người<br>1 hoặc |                                               |                       |

- Tại bước 2: hệ thống sẽ khởi tạo mặc định các loại phụ cấp và số tiền áp dụng, người dùng có thể thực hiện thêm mới, chỉnh sửa hoặc xóa loại phụ cấ
- Người dùng thực hiện ấn "Tiếp theo" để chuyển qua bước 3 hoặc ấn Lưu nháp để lưu tạm và khởi tạo sau.
- - Ấn quay lại để quay lại bước 1

## <u>Bước 3</u>: Khởi tạo kỳ công lương

| E HỆ THỐNG Thông tin                                                                              | n đăng ký dịch vụ Cơ cấu t    | ố chức Tài khoản và n  | hóm tài khoản Thiết lập                               | Khởi tạo thông tin hị       | thöng                                                                                                    | 0598746565 📼 🥐 🗘                                                   |
|---------------------------------------------------------------------------------------------------|-------------------------------|------------------------|-------------------------------------------------------|-----------------------------|----------------------------------------------------------------------------------------------------|--------------------------------------------------------------------|
| <ul> <li>Tài khoản chưa liên kết hồ sơ nhân</li> <li>Thống báo: UÑN Dựế 3 Thiến Cá với</li> </ul> | viên. Một số chức năng có thể | không hoạt động như mo | ng muốn.<br>Rìng lực đảng điện tử Tuyế                | a duna. Trên trong câm ani  |                                                                                                    | Án "tiếp theo" để chuyển qua                                       |
| Bude 1     Danh muc hợp đồng     Bude 2                                                           | Kỳ công lương                 | an cong, nen nong, ngo | ung ieu ung ung ng ng ng ng ng ng ng ng ng ng ng ng n | raying, man trying carn on: |                                                                                                    | Dước 4<br>Quay lại Tiếp theo Lưu nhập                              |
| Danh mục phụ ciấp<br>Bước 3<br>Kỳ công lượng                                                      | н<br>30                       | B<br>1<br>Cả ngày      | T<br>2<br>Cả ngày                                     | N<br>Cá ngày                | S B<br>4 S<br>Cá ngày                                                                                                    | C Tến kỳ công(*)<br>6 Tháng 10/2024 @<br>Nghi hàng tulin(*)        |
| Burde 4     Ca lâm việc     S Burde 5                                                             |                               |                        |                                                       |                             |                                                                                                    | Nghỉ thứ 7, chủ nhật v                                             |
| Thang bảng lương<br>Bước 6<br>Mẫu quyết định                                                      | 7<br>Cá ngày                  | 8<br>Cá ngày           | 9<br>Cả ngày                                          | Cá ngày                     | Tại bước 3: hệ thống khởi tạo mặc đị<br>kỳ công lương tại tháng hiện tại<br>Người dùng thực hiện chọn ngày nghĩ<br>tiần theo lịch làm việc của đơn vị để | 13 Nghỉ chủ nhật<br>Nghỉ chiếu thủ 7, chủ nhật<br>1 Nghỉ cách tuần |
|                                                                                                   | 14<br>Cả ngày                 | 15<br>Cả ngày          | 16<br>Cả ngày                                         | 13<br>Cá ngày               | ký công phân biệt các ngày nghỉ tron<br>ký công đó                                                                                                    | ng 20 Nghỉ trong tuần                                              |
|                                                                                                   | 21<br>Cá ngày                 | 22<br>Cả ngày          | 23<br>Cả ngày                                         | 24<br>Cả ngày               | 25 26<br>Cá ngày                                                                                                    | 27                                                                 |
|                                                                                                   | 28<br>Cả ngày                 | 29<br>Cá ngày          | 30<br>Cả ngày                                         | 31<br>Cá ngày               |                                                                                                    | 3                                                                  |
|                                                                                                   | 4                             |                        | 6                                                     |                             | 8 9                                                                                                    | 10                                                                 |

- - Tại bước 3: hệ thống khởi tạo mặc định kỳ công lương tại tháng hiện tạ
- Người dùng thực hiện chọn ngày nghỉ tuần theo lịch làm việc của đơn vị để hệ thống phân biệt các ngày nghỉ trong kỳ công đó.
- Người dùng thực hiện ấn "Tiếp theo" để chuyển qua bước 4 hoặc ấn Lưu nháp để lưu tạm và khởi tạo sau.
- – Ấn quay lại để quay lại bước 2

# Bước 4: Khởi tạo ca làm việc

| no 2 have have been called black tables of the constant one of the constant one of th |
|----------------------------------------------------------------------------------------------------|
| 1       HC       Ca hán chính       Trong ngly       0600       17.30       12.00       13.30       8       X - 61 lám cá ngly v       KL - Nghl không hướng lươ v         10c 5       C       C       Ca hán       Trong ngly       06.00       12.00       00.00       4       X - 61 lám cá ngly v       KL - Nghl không hướng lươ v         10c 5       C       C       Ca hân       Trong ngly       13.30       17.30       00.00       4       X - 61 lám cá ngly v       KL - Nghl không hướng lươ v         10c 6       Sa cụ yết đính       Trong ngly       13.30       13.30       00.00       00.00       4       X - 61 lám cá ngly v       KL - Nghl không hướng lươ v         10c 6       Sa cụ yết đính       Trong ngly       Trong ngly       13.30       17.30       00.00       00.00       4       X - 61 lám cá ngly v       KL - Nghl không hướng lươ v         10c 6       Sa cụ yết đính       Trong ngly       Trong ngly       13.30       17.30       00.00       00.00       4       X - 61 lám cá ngly v       KL - Nghl không hướng lươ v         10c 6       Sa cu yết thức ngh li giữa ca       Trong ngly       Trong ngly       10.00       00.00       00.00       4       X - 61 lám cá ngly       KL - Nghl không hướng lươ v                                                                                                    |
| 1 starti več       2       CS       Ca sáng       Trong nghy       06:00       12:00       00:00       4       X - El lam cá nghy v       KL - Nghỉ khóng hướng lượ v         1 dró 5       3       CC       Ca sáng       Trong nghy       13:30       17:30       00:00       00:00       4       X - El lam cá nghy v       KL - Nghỉ khóng hướng lượ v         1 dró 6       Su quyết định       •       •       •       •       •       •       •       •       •       •       •       •       •       •       KL - Nghỉ khóng hướng lượ v       •       •       •       •       •       •       •       •       •       •       •       •       •       •       •       •       •       •       •       •       •       •       •       •       •       •       •       •       •       •       •       •       •       •       •       •       •       •       •       •       •       •       •       •       •       •       •       •       •       •       •       •       •       •       •       •       •       •       •       •       •       •       •       •                                                                                                    |
| ang blog lang lang lang lang lang lang lang lan                                                                                                    |
| Ide guyêt dinh     Ide mod       Bis guyêt dinh     Gib vâc Gib bât đầu ca làm việc       Gib vâc Gib bât đầu nghi: Gib bắt đầu nghi: Gib bắt đầu ngh                                                                               |
| Kiệu công không đi làm: Kiệu công nếu nghi mà không có đữ liệu chiếm công (không tính ngày nghỉ tuàn) Người dùng có thể thực hiện thêm mới,<br>chỉnh sửa hoặc xóa ca làm việc                                                                                                    |

- Tại bước 4: hệ thống sinh mặc định 3 ca làm việc trong ngày tương ứng với thời gian làm việc và kiểu công đi làm trong ngày
- – Người dùng có thể thực hiện thêm mới, chỉnh sửa hoặc xóa ca làm việc
- Người dùng thực hiện chọn ngày nghỉ tuần theo lịch làm việc của đơn vị để hệ thống phân biệt các ngày nghỉ trong kỳ công đó.
- Người dùng thực hiện ấn "Tiếp theo" để chuyển qua bước 5 hoặc ấn Lưu nháp để lưu tạm và khởi tạo sau.
- – Ấn quay lại để quay lại bước 3

## Bước 5: Khởi tạo thang bảng lương

| ≡    | HỆ THỐNG Thông                                                  | tin đăng kj                                                   | dịch vụ                 | Οσ αδι                | u tổ chức Tài khoản và nhóm tài khoản                                                                                                    | Thiết lập                                         | Khởi tạo thông tin hệ thống                            |  |                            | 0598746565<br>duyenpt2@softdream | •        | ۵ |
|------|-----------------------------------------------------------------|---------------------------------------------------------------|-------------------------|-----------------------|----------------------------------------------------------------------------------------------------|---------------------------------------------------|--------------------------------------------------------|--|----------------------------|----------------------------------|----------|---|
| • Tà | i khoản chưa liên kết hồ sơ nhi<br>lợp báo: Jao động điện tử, T | ân viên. Mộ<br>tướn dựng                                      | it số chức<br>Trận trọn | năng có t<br>a cảm mi | thể không hoạt động như mong muốn.                                                                                                    |                                                   |                                                        |  | Án "tiếp theo" để chuyển   | qua                              |          | × |
| 0    | Bước 1<br>Danh mục hợp đồng                                     | THA                                                           | NG BẢI                  | NG LƯƠI               | NG                                                                                                    |                                                   |                                                        |  | DUOC 6                     | Quay lai Tiếo theo               | Lưu nháo |   |
| 0    | Bước 2<br>Danh mục phụ cấp<br>Bước 3                            |                                                               | STT                     | Mă                    | ngạch lượng                                                                                                    |                                                   |                                                        |  | Tên ngạch lương            |                                  | Thao tác | 1 |
| Ĭ    | Kỳ công lương                                                   | + 1 NL001 Giám đốc                                            |                         |                       |                                                                                                    |                                                   |                                                        |  | ×                          |                                  |          |   |
| Ĭ    | Ca làm việc                                                     | + 2 NL002 Phó giám đốc; Kế toán trưởng X                      |                         |                       |                                                                                                    |                                                   |                                                        |  |                            |                                  |          |   |
| 0    | Bước 5<br>Thang bảng lượng                                      | ic 5 + 3 NL003 Truding phòng X                                |                         |                       |                                                                                                    |                                                   |                                                        |  |                            |                                  |          |   |
|      | Bước 6                                                          | + 4 NL004 While view kë toar, NV Kiji flugit, NV Vila phóng X |                         |                       |                                                                                                    |                                                   |                                                        |  |                            |                                  |          |   |
|      | Mau quyêt định                                                  | 1                                                             | 5                       | N                     | L005                                                                                                    |                                                   |                                                        |  | Nhân viên lao công, tạp vụ |                                  | ×        |   |
|      |                                                                 |                                                               | - Thêm                  | nói                   | Tại bước 5: Hệ thống khởi tr<br>ngạch, bặc lương tương tử<br>bản (ấn vào dầu + để thêm<br>Người dùng có thể thêm mớ<br>ngạch lương không áp dụng | ạo các m<br>g với mứ<br>chi tiết bậ<br>i, chỉnh s | ã ngạch, tên<br>b hệ số cơ<br>ic lương)<br>ửa hoặc xóa |  |                            |                                  |          |   |

- Tại bước 5: Hệ thống khởi tạo các mã ngạch, tên ngạch, bậc lương tương ứng với mức hệ số cơ bản (ấn vào dấu + để thêm chi tiết bậc lương)
- - Người dùng có thể thêm mới, chỉnh sửa hoặc xóa ngạch lương không áp dụng
- Người dùng thực hiện ấn "Tiếp theo" để chuyển qua bước 6 hoặc ấn Lưu nháp để lưu tạm và khởi tạo sau.
- – Ấn quay lại để quay lại bước 4

#### Bước 6: Khởi tạo thang bảng lương

| HỆ THỔNG Thông ti     Thầng ti     Thầng bảo: | in đăng ký dịch<br>n viên. Một số ( | vụ Cơ cấu tổ chức Tài khoản và nhóm tải khoản Thiết lập <mark>Khối tạo thông tin hệ thống</mark><br>chức năng có thể không hoạt động như mọng muốn.                    | Án "Lưu" để khởi tạo hệ thống<br>Án "Lưu nhàp" để lưu các bước đã<br>khởi tạo và người dùng có thể khởi<br>tạo sau |
|-----------------------------------------------|-------------------------------------|----------------------------------------------------------------------------------------------------|----------------------------------------------------------------------------------------------------|
| Buróc 1     Danh mục hợp đồng     Buróc 2     | Mâu quy                             | ết định                                                                                                    | Quay by Lunu mhilip Lunu                                                                                           |
| Dann mục phụ cáp                              | STT                                 | Mẫu quyết định                                                                                                    | Thao tác                                                                                                    |
| Ký công lương                                 | 1                                   | tessst quyet dinh mau                                                                                                    | × 🛛                                                                                                    |
| Bước 4                                        | 2                                   | tesst quyet dinh khen thuong                                                                                                    | v 🛛                                                                                                    |
| Bước 5                                        | 3                                   | tesst quyet dinh ky luat                                                                                                    | × 🛛                                                                                                    |
| Thang báng lương                              | 4                                   | QD test khải tạo PC lương                                                                                                    | × 🛛                                                                                                    |
| Mẫu quyết định                                | 5                                   | Mẫu kỷ luật test khói tạo                                                                                                    | × 🛛                                                                                                    |
|                                               | 6                                   | Mẫu khen thưởng test khởi tạo                                                                                                    | × X                                                                                                    |
|                                               | + Th                                | én mál                                                                                                    |                                                                                                    |
|                                               |                                     | Tại bước 6: hệ thông khởi tạo các máu<br>quyết định tương ứng với các loại quyết<br>định<br>Người dùng có thể thực hiện thêm mới,<br>chỉnh sửa, xóa các mẫu quyết định |                                                                                                    |
|                                               |                                     |                                                                                                    |                                                                                                    |
|                                               |                                     |                                                                                                    | ( )                                                                                                    |

- Tại bước 5: Hệ thống khởi tạo các mã ngạch, tên ngạch, bậc lương tương ứng với mức hệ số cơ bản (ấn vào dấu + để thêm chi tiết bậc lương)
- – Người dùng có thể thêm mới, chỉnh sửa hoặc xóa ngạch lương không áp dụng
- Người dùng thực hiện ấn "Lưu" để hoàn thành các bước khởi tạo hoặc ấn "Lưu nháp" để khởi tạo sau.

 - Sau khi khởi tạo thành công, hệ thống sẽ báo đã khởi tạo. Người dùng có thể truy cập hrm để xem lại các thông tin khởi tạo ở trên.

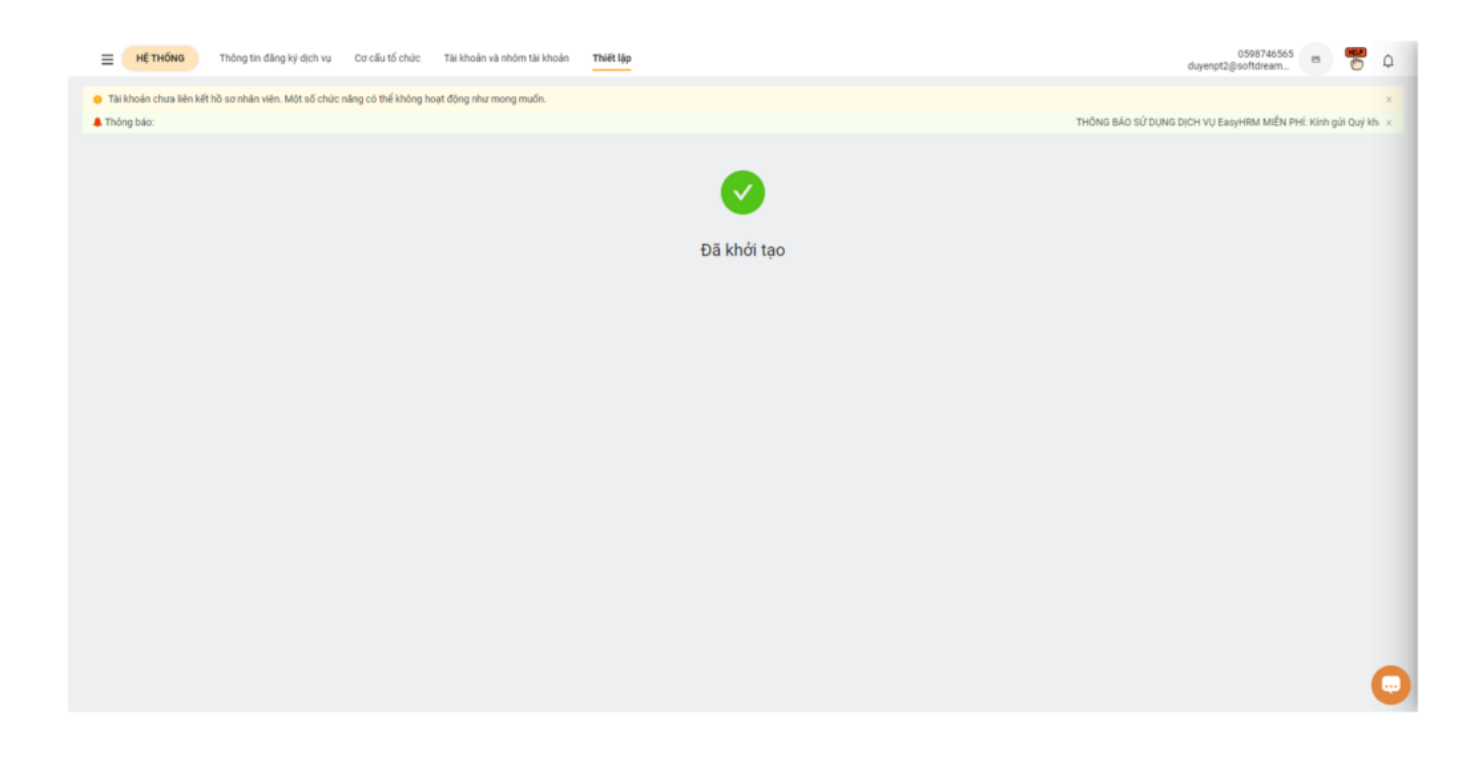